# Publishing Open Access with ACS Publications

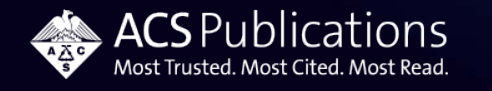

## **Open Access Agreements – Eligible Publications**

### 60+ ACS Hybrid journals

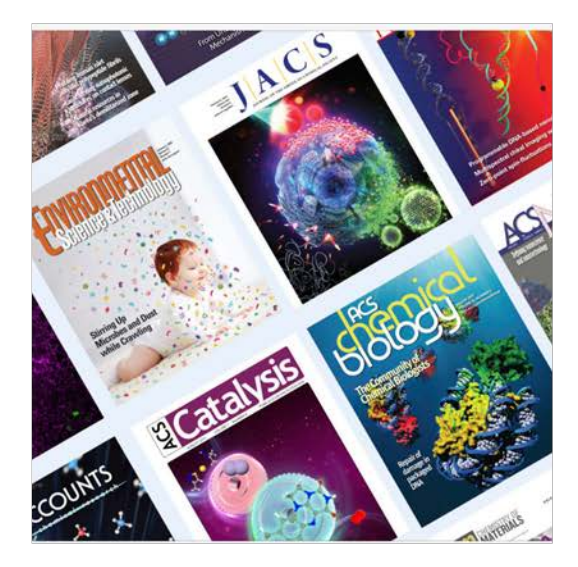

**ACS Omega** 

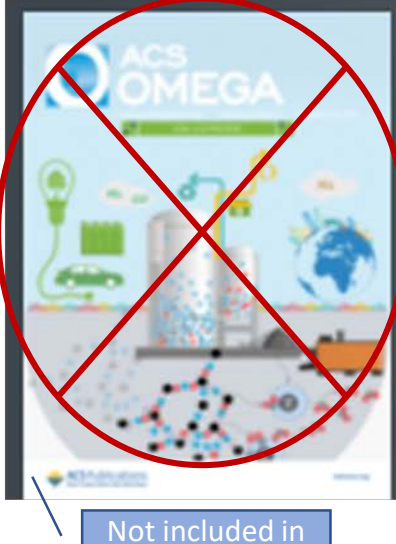

Spain ACS Agreement

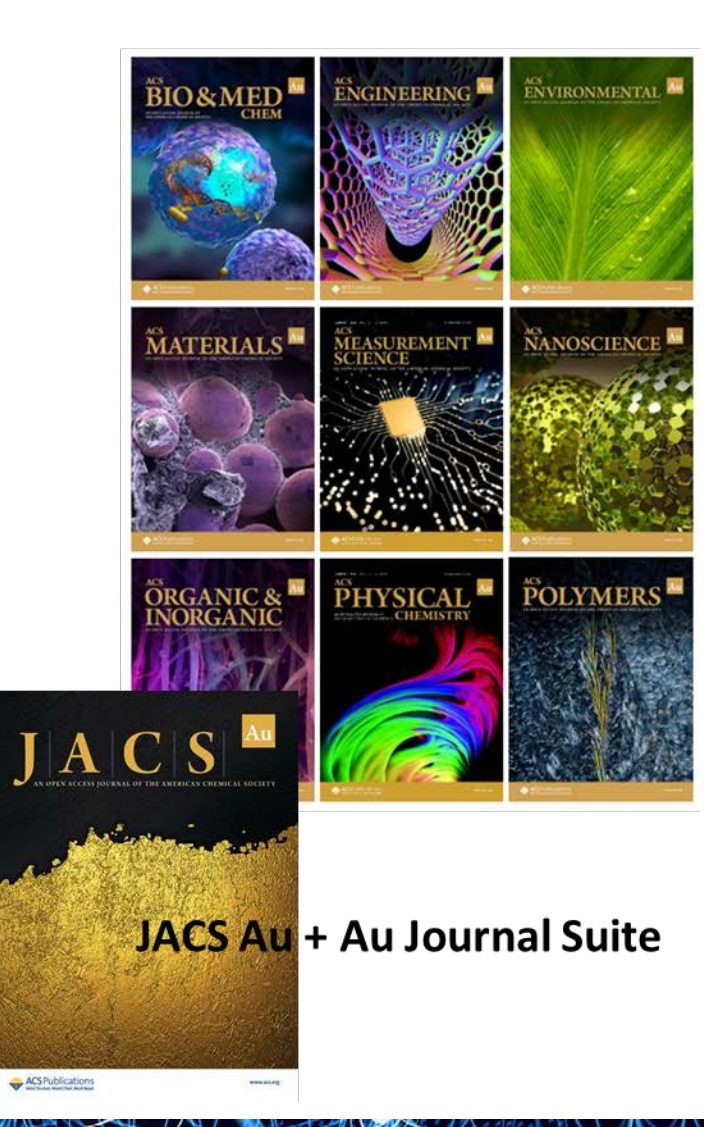

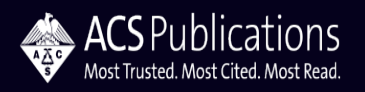

**Open Access Agreements – Profile Attributes** 

Manuscript Eligibility

Manuscript acceptance date

Post Token Action

Automatically suspend Profile

**Creative Commons License** 

• CC-BY

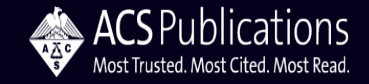

## ACS Paragon Plus – OA matching begins at Submission

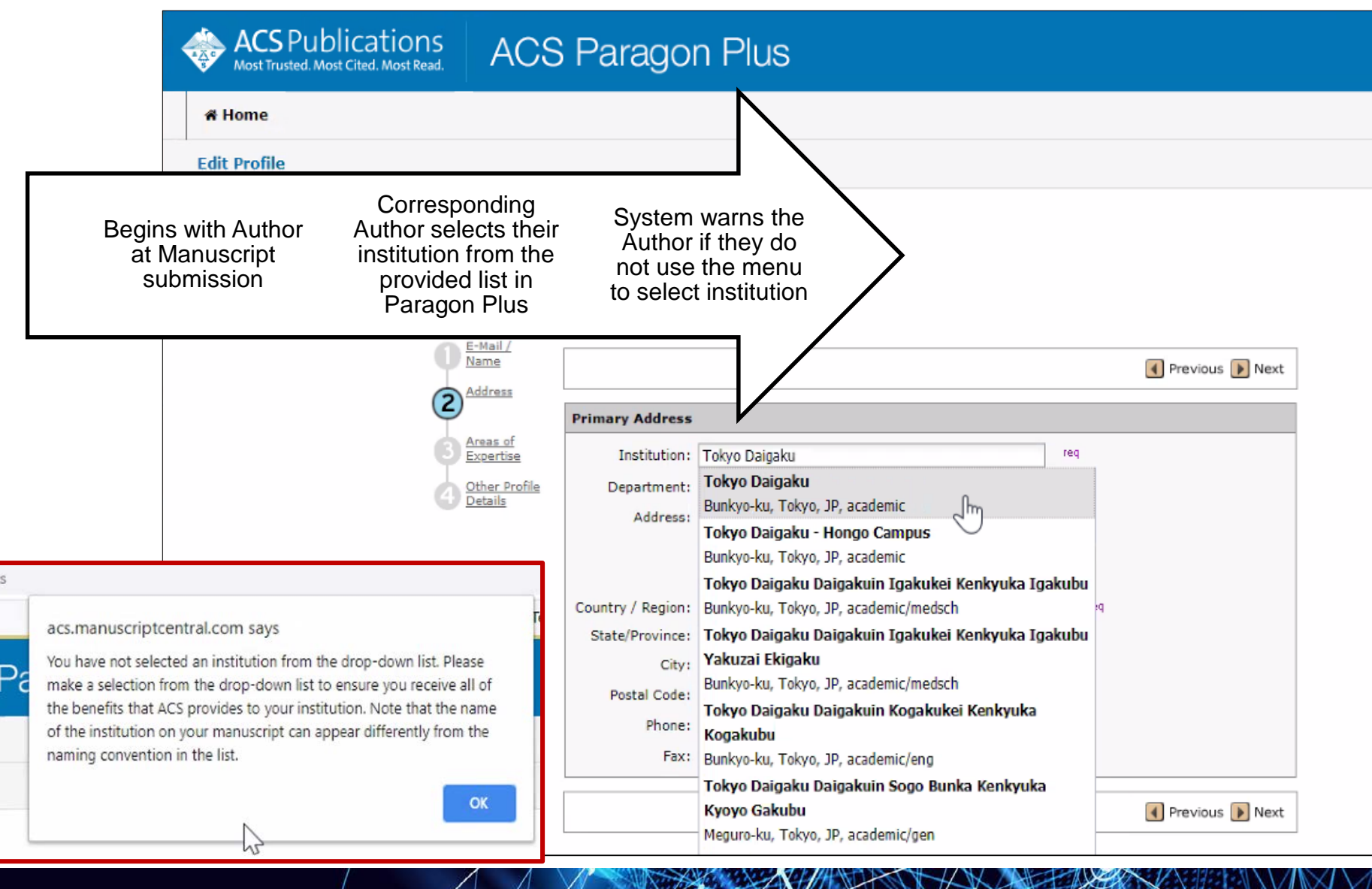

ACS PUDIICATIONS Most Trusted. Most Cited. Most Read.

## Manuscript Acceptance – Journal Publishing Agreement (JPA) Assistant

Author is sent email invitation to enter the Journal Publishing Agreement Tool

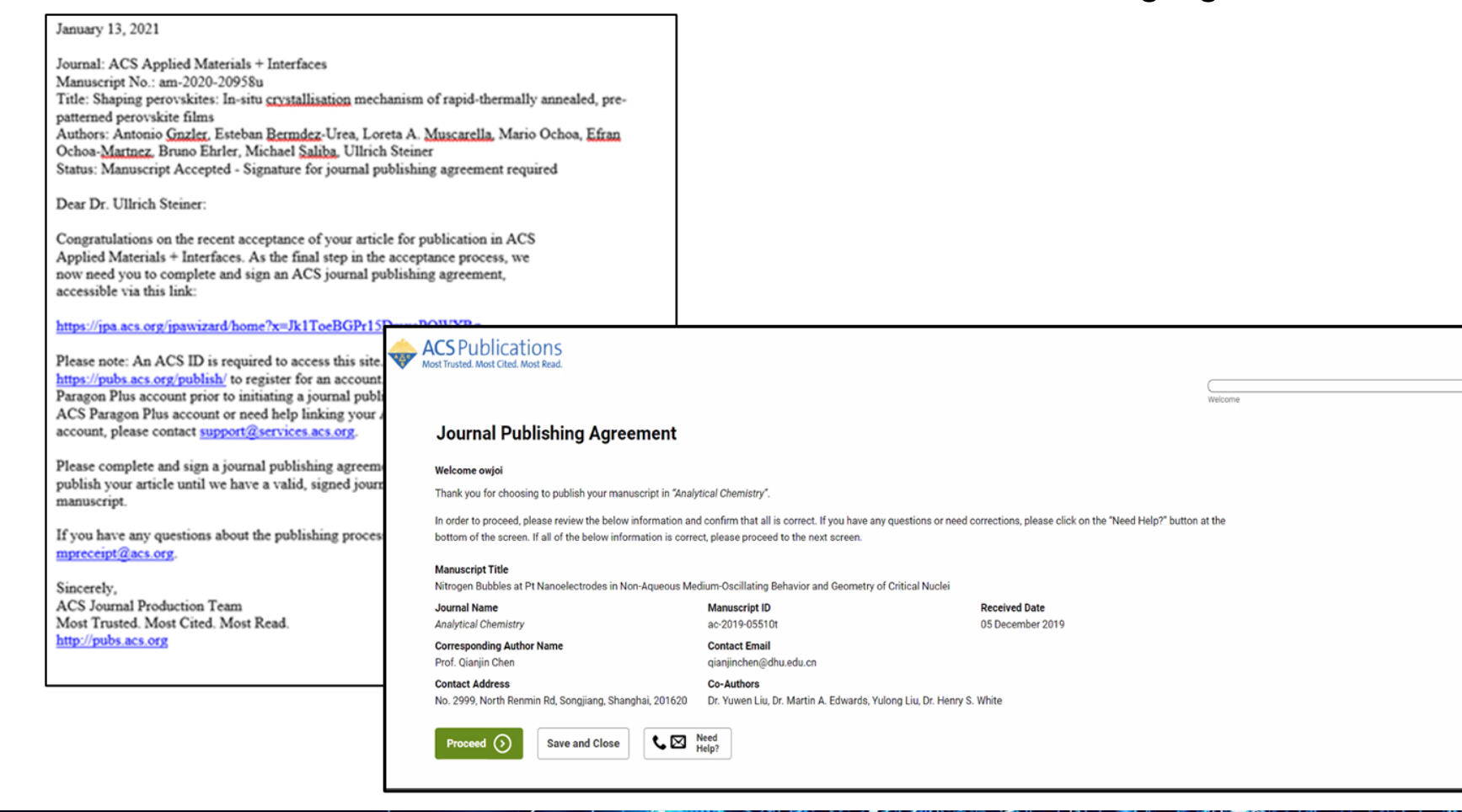

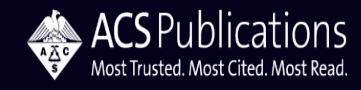

# **Journal Publishing Agreement Assistant**

When applicable, the JPA Assistant identifies that the author is affiliated with an Open Access agreement

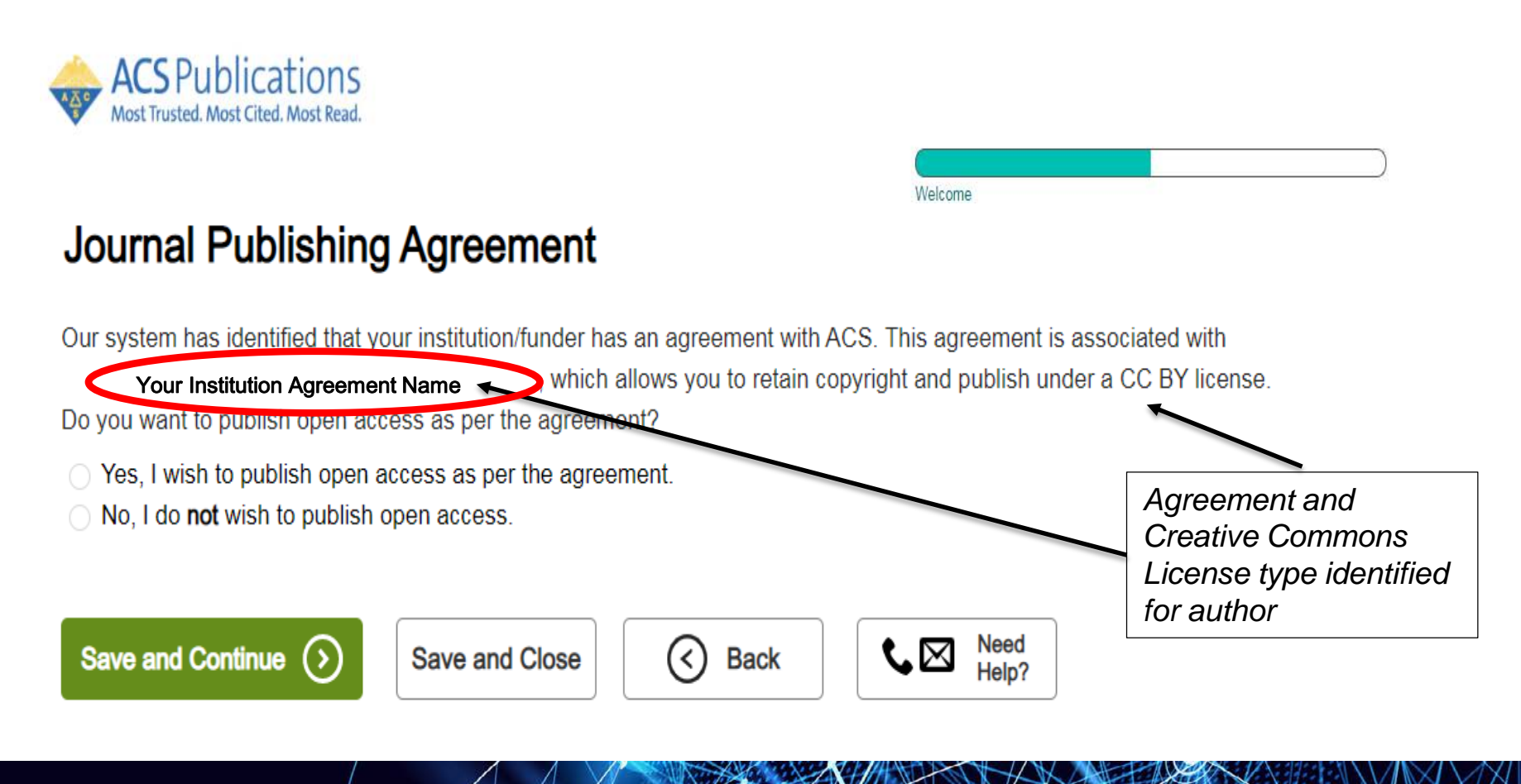

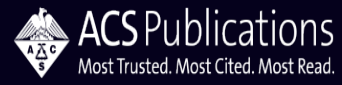

## **Journal Publishing Agreement Assistant**

# Authors choosing to publish Open Access are provided the link to complete the funding request in CCC RightsLink®

### **Journal Publishing Agreement**

#### Next steps

Thank you for taking the time to complete the Journal Publishing Agreement for the Manuscript "Direct Experimental Characterization of the Ferrier Glycosyl Cation in the Gas Phase" for the Journal "Organic Letters". Now that you have submitted your agreement, you will receive an email confirmation shortly that includes a copy of the completed form for your records.

Your ACS Journal Publishing Agreement stipulates that your article will be made open, and therefore you will retain copyright. However, please note that **an order must be completed** before ACS can publish your manuscript.

#### Order Open Access

You will be redirected to our ecommerce partner to place your order.

We value your feedback and are interested in finding out more about your experience today. Please complete a brief survey which will take less than 5 minutes.

Take Survey

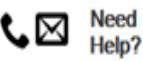

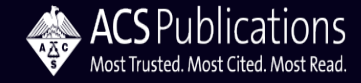

### **Open Access Workflow – CCC RightsLink®**

| Copyright<br>Clearance<br>Center RightsLink®                                                                                                    |                                                                                                    | Welcome, Heather Parrel<br>Manage Account                                             | t ? R<br>Help Live chat |
|----------------------------------------------------------------------------------------------------|----------------------------------------------------------------------------------------------------|---------------------------------------------------------------------------------------|-------------------------|
| Author Charges                                                                                                    |                                                                                                    |                                                                                       |                         |
| FUNDING OPTIONS CHARGE                                                                                                    | S ESTIMATE > PAYMENT OPTIONS                                                                                                    | ORDER REVIEW                                                                          | CONFIRMATION            |
| You may be eligible for funding un<br>If you would like to seek funding approval und<br>populate key data elements in your transaction<br>If you don't wish to pay your open access char<br>© Seek funding from Institution Name – based | ider one or more agreements.<br>er one of these agreements, please make the appro-<br>i including currency, billing address and VAT inform<br>ges using an existing agreement, please choose Bi<br>d on profile billing entity | opriate selection below. Note: the invoicing agn<br>nation, if applicable.<br>ill Me. | eements will pre-       |
| Charges Covered: Open Access                                                                                                    |                                                                                                    | Show address                                                                          |                         |
| 2020 Convright Classance Center 1 Contact Custom                                                                                                    | r Support 1 About He 1 Privacy Dolloy 1 Torms 2 Co                                                                                                    | orthing                                                                               | NEXT                    |

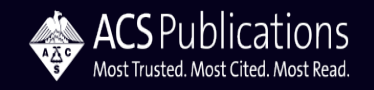

### **Open Access Workflow – CCC RightsLink®**

|                     | Order Review | Confirmation                                                                                                    |
|---------------------|--------------|----------------------------------------------------------------------------------------------------|
|                     |              |                                                                                                    |
| Tax/VAT *           | Total Due    | TOTAL DUE: 0.00 USE                                                                                                    |
| 0.00 USD            | 0.00 USD     | * Tax/VAT may be based on the customer location and is the customer's responsibility                                                                                                    |
| 0.00 USD            | 0.00 USD     | Organization Contact: CCC dem Contac<br>Email: acs_agreementmgr@copyright.com<br>Phone: 0191 334158                                                                                                  |
|                     |              | Order Reference or Purchase Order Number (optional                                                                                                    |
| nplete ch <u>ec</u> | k out        | Although there is no balance due, you must click "Submit for Approval" to complete this transaction. Failure to do so could delay publication or affect compliance with funding terms or agreements. |
| anv online (        | order        |                                                                                                    |

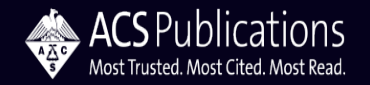